## Guida semplificata per installare myMMX da un computer PC tc Windows

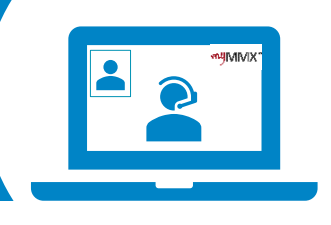

## рго сот

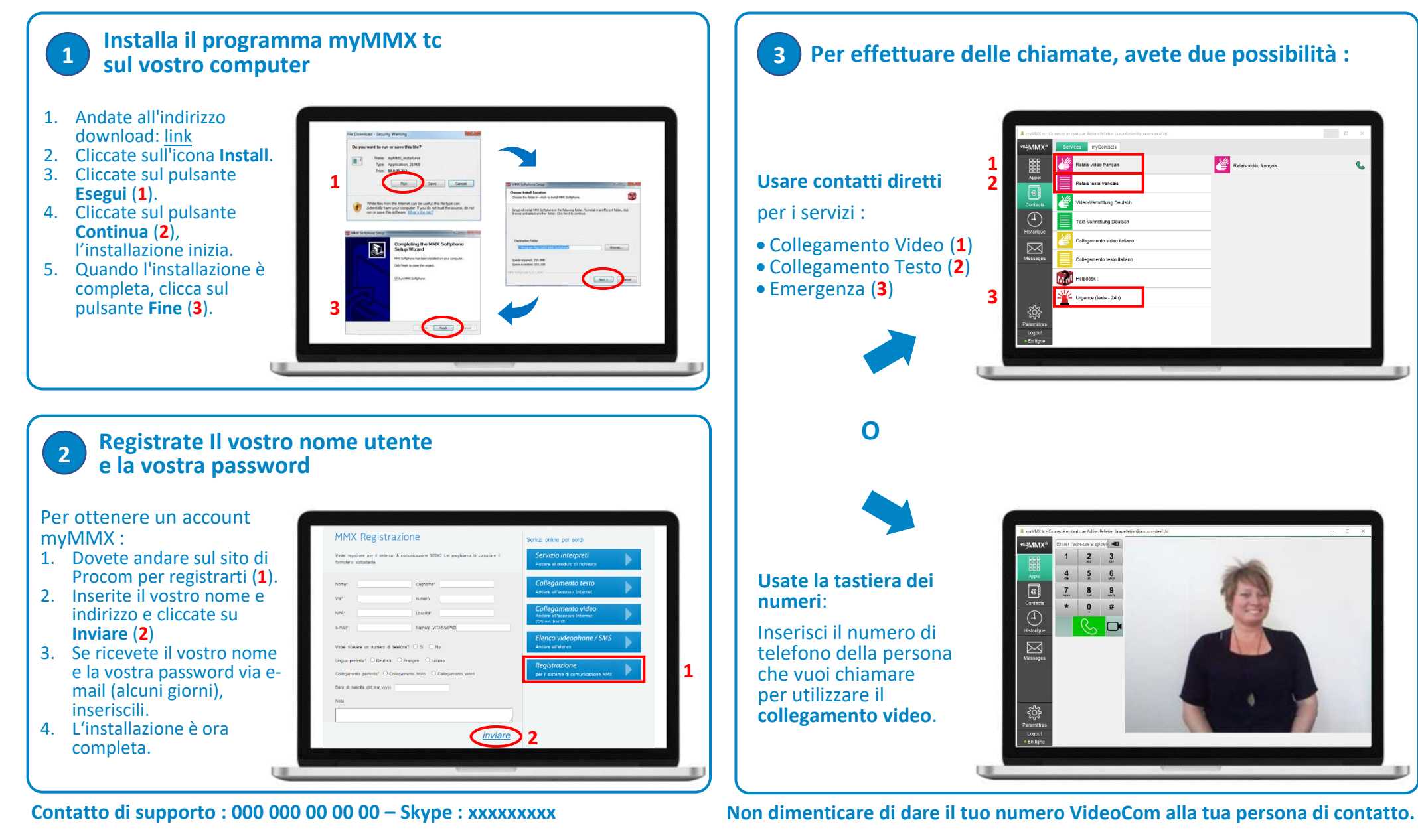